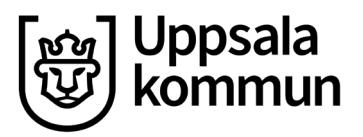

# Itslearning för vårdnadshavare

Itslearning är gymnasieskolans lärplattform. **Lärplattformen riktar sig främst till lärare och elever** men innehåller även viss information till dig som är vårdnadshavare till en omyndig elev. Nedan hittar du instruktioner på hur du som vårdnadshavare tar del av innehåll i lärplattformen.

### I lärplattformen hittar du

- Inlämningsuppgifter och uppgifter
- F-varningar i kurser

För information om itslearning och hur lärplattformen används så kontakta din ungdoms gymnasieskola.

## 1. Logga in i lärplattformen

För att logga in i lärplattformen behöver du en e-legitimation. Inloggningen sker i fyra steg.

1. Du kan logga in till lärplattformen via gymnasieskolans webbplats eller direkt på <u>http://uppsala.itslearning.com</u>

| Uppsala<br>kommun                           |       |                                                     |  |  |
|---------------------------------------------|-------|-----------------------------------------------------|--|--|
| Uppsala kommun<br>Inte från Uppsala kommun? |       |                                                     |  |  |
| Logga in med itslearning                    |       | Ett nytt fönster visas om du inte redan är inloggad |  |  |
| Lösenord                                    | ELLER | Logga in med<br>Uppsala kommun                      |  |  |
| Logga in                                    |       |                                                     |  |  |
| Har du glömt ditt lösenord?                 |       |                                                     |  |  |

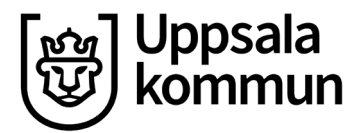

3. Välj alternativet Vårdnadshavare.

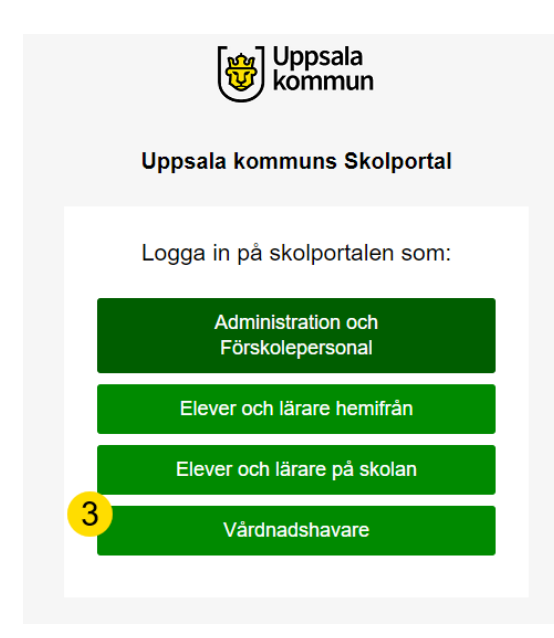

4. Välj vilken typ av e-legitimation du vill använda för att logga in i systemet.

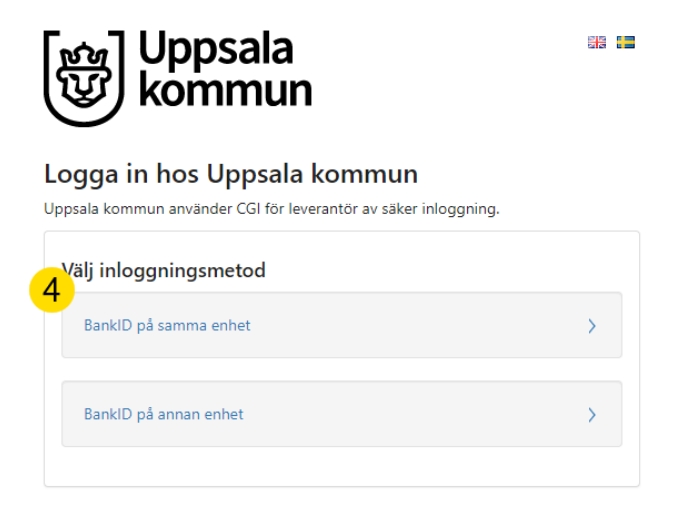

Om du inte har någon e-legitimation kan du kontakta din ungdoms gymnasieskola för att få inloggningsuppgifter.

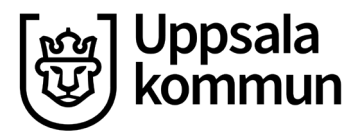

## 2. Hitta i lärplattformen

När du har loggat in i lärplattformen kommer du till startsidan för din eller dina ungdomar.

### På startsidan hittar du följande information och funktioner

- 1. Först på sidan hittar du din ungdoms profilkort. Här kan du se vem som är mentor.
- 2. Om du har flera ungdomar i gymnasieskolan kan du välja vems startsida du ska se genom att klicka på ditt och sen dess namn.
- 3. Du kan kontakta ditt barns mentor genom att skicka ett meddelande.
- 4. Under Individuell utvecklingsplan hittar du eventuella F-varningar.
- 5. Längre ner på sidan hittar du pågående **Uppgifter** samt **Händelser**.

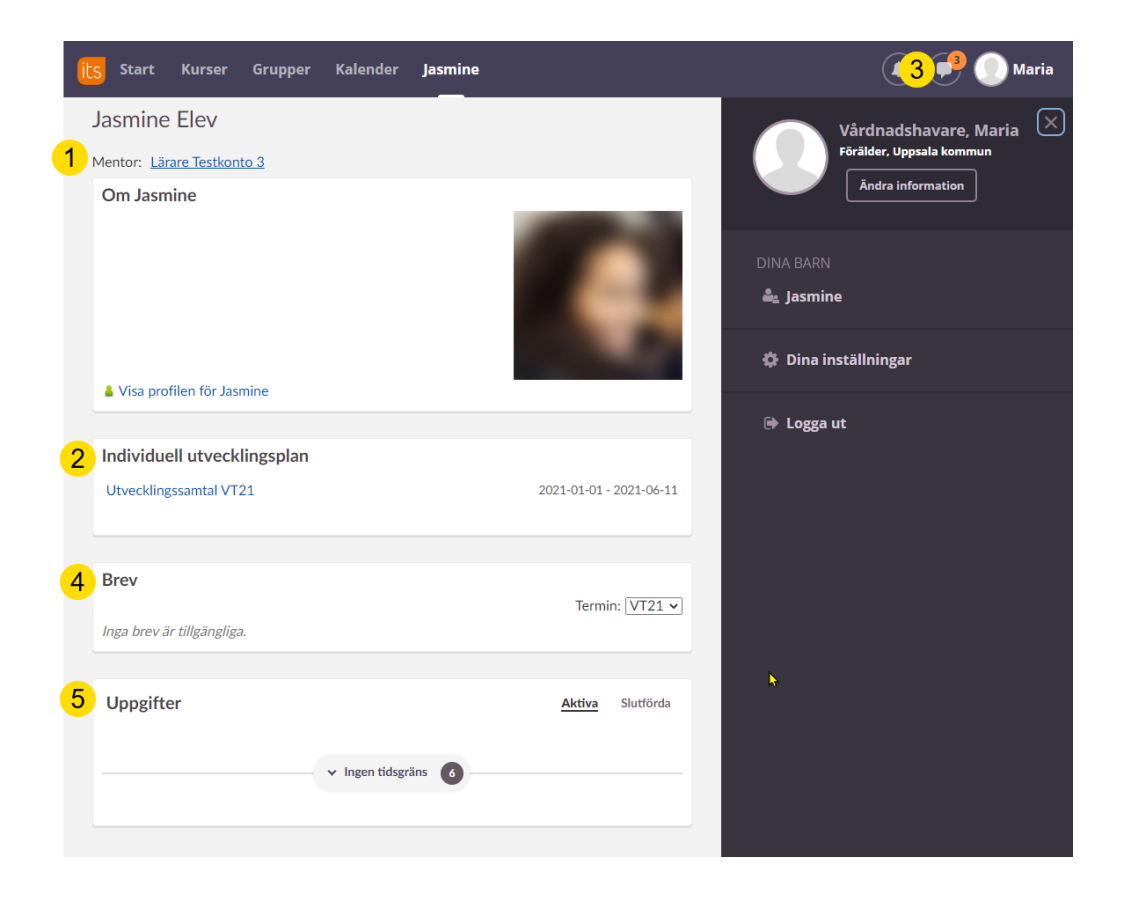

På nästa sida följer en mer utförlig beskrivning av funktionerna.

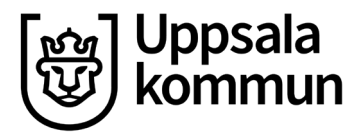

#### 2.1 Kunskapsbedömning inför utvecklingssamtal

Under rubriken **Individuell utvecklingsplan** hittar du en sammanställning av eventuella F-varningar från alla kurser som ditt barn läser.

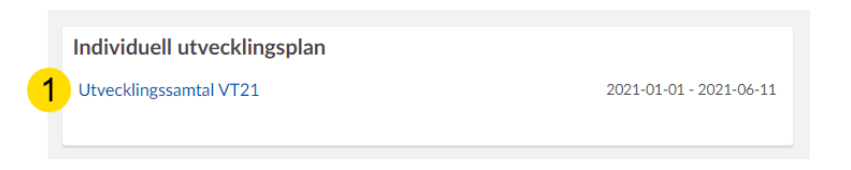

Om det inte finns en plan väljer du istället "Det finns ingen aktuell planering".

- 2. När planen öppnas ser du de aktuella F-varningarna från de kurser ditt barn läser. Observera att om en kurs inte står finns det inte någon F-varning i dagsläget.
- 3. Bedömningen kan kompletteras med en ämneskommentar.

| Individuell utvecklingsplan för Ele                                              | v, Jasmine                          |                                               |
|----------------------------------------------------------------------------------|-------------------------------------|-----------------------------------------------|
| <ul> <li><u>Tillbaka till Elev, Jasmine</u></li> </ul>                           |                                     |                                               |
| ^ Omdömen                                                                        |                                     | Välj en planering eller ett datum Utvecklings |
| 2 Digitalt skapande 1<br>ND21/DIGDIG01-2 Digitalt skapande<br>Bedömd: 2021-03-15 | Klarar målen                        | Inga kommentarer<br>3                         |
| Engelska 7<br>SA20/ENGENG7 Engelska 7<br>Bedömd: 2021-03-15                      | Klarar målen<br>med god<br>marginal | Inga kommentarer                              |
| <b>Matematik 1a</b><br>SA20/MATMAT02A Matematik 2a<br>Bedömd: 2021-03-15         | Klarar målen                        | Inga kommentarer                              |
| Naturkunskap 1a<br>SA20/NATNAT01a Naturkunskap 1a<br>Bedömd: 2021-03-15          | Klarar målen                        | Inga kommentarer                              |
| Svenska 3 VT21<br>SA20/SVESVE03 Svenska 3<br>Bedömd: 2021-01-29                  | Klarar målen                        | Inga kommentarer                              |

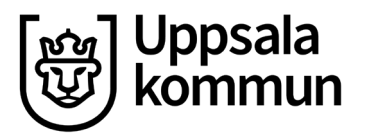

## 3. Frågor om lärplattformen

**Observera** att den information du som vårdnadshavare hittar i lärplattformen inte är en komplett bild. Det finns även bedömningar och uppgifter som inte utförs digitalt. På gymnasieskolan ges löpande information i första hand till eleven.

Har du problem med e-legitimation och inloggning ska du kontakta din utgivare av e-legitimationen för support. Vanligtvis är det din bank. Support för e-legitimation